### TRƯỜNG ĐẠI HỌC MỞ THÀNH PHỐ HỒ CHÍ MINH <u>KHOA LUÂT</u>

## CỘNG HÒA XÃ HỘI CHỦ NGHĨA VIỆT NAM <u>Độc lập – Tự do – Hạnh phúc</u>

Số: 18/TB-KL

Thành phố Hồ Chí Minh, ngày 14 tháng 02 năm 2025

# THÔNG BÁO

## Về việc triển khai nộp báo cáo tổng kết, phiếu xác nhận thông tin đề tài và kết quả kiểm tra tỷ lệ trùng lặp cuộc thi Sinh viên nghiên cứu Khoa học cấp Trường năm học 2024-2025 (Dành riêng cho sinh viên Khoa Luật)

Căn cứ vào Kế hoạch số 282/KH-ĐHM ngày 02 tháng 02 năm 2024 về việc triển khai hoạt động Sinh viên nghiên cứu khoa học cấp Trường năm học 2024-2025;

Căn cứ vào Thông báo số 31/TB-HTQLKH ngày 12 tháng 02 năm 2024 về việc triển khai nộp báo cáo tổng kết và phiếu xác nhận thông tin đề tài cuộc thi Sinh viên nghiên cứu Khoa học cấp Trường năm học 2024-2025 của Phòng Hợp tác và Quản lý Khoa học;

Khoa Luật ban hành thông báo triển khai nộp báo cáo tổng kết, phiếu xác nhận thông tin đề tài và kết quả kiểm tra tỷ lệ trùng lặp cuộc thi Sinh viên nghiên cứu Khoa học cấp Trường năm học 2024-2025. Cụ thể như sau:

## I. Các thông tin chung:

1. Đối với Sinh viên: Sinh viên thực hiện đầy đủ các bước sau:

Bước 1: Nộp viên nộp bản giấy phiếu xác nhận thông tin đề tài theo **Mẫu NC-SV-05** (sau đây gọi là phiếu) có đầy đủ chữ ký sống của Chủ nhiệm đề tài về Văn phòng Khoa Luật. Sinh viên nộp file mềm phiếu xác nhận thông tin đề tài và file mềm kết quả kiểm tra tỷ lệ trùng lặp về email Trợ lý sinh viên: <u>trinh.ngtl@ou.edu.vn</u>.

Sinh viên nộp bản giấy và file mềm **trước 12h00 ngày 14/3/2025**. Sau thời hạn này, Khoa Luật không chấp nhận bất kỳ đề nghị bổ sung.

Bước 2: Trợ lý sinh viên kiểm tra thông tin trên phiếu, kết quả kiểm tra tỷ lệ trùng lặp và gửi mail xác nhận cho sinh viên đủ điều kiện nộp báo cáo tổng kết.

Bước 3: Sau khi Trợ lý sinh viên gửi mail xác nhận đủ điều kiện nộp báo cáo thì sinh viên mới được nộp báo cáo tổng kết trên hệ thống.

Thời hạn nộp báo cáo tổng kết: từ ngày 28/02/2025 đến ngày 16/03/2025. Hệ thống nộp báo cáo tổng kết sẽ đóng vào **23h59p ngày 16/03/2025.** 

 Đối với Giảng viên hướng dẫn: Giảng viên hướng dẫn nhận xét và kết luận về đề tài trên hệ thống đến trước 23h59p ngày 23/03/2025. Chi tiết xem ở mục III 3. Link nộp Báo cáo tổng kết: https://htqlkh.hcmcou.org/hoso/detaisvnt

4. Link các biểu mẫu tại trang: <u>https://htqlkh.ou.edu.vn/trang/nghien-cuu-khoa-hoc-sinh-vien-5fb7699b2f4d933d534b6920</u>, mục các Quy định Sinh viên Nghiên cứu Khoa học cấp Trường, file Biểu mẫu cho Sinh viên NCKH chính quy.docx

# II. Hướng dẫn Nộp báo cáo tổng kết:

1. Chủ nhiệm đề tài đại diện nộp các hồ sơ theo quy định và chịu trách nhiệm toàn bộ với các nội dung đã nộp.

- 2. Thao tác trên hệ thống: Xem hướng dẫn chi tiết tại **phụ lục I**.
- 3. Chủ nhiệm cần nộp lên hệ thống tối thiểu 03 file như sau:
  - a. 01 file báo cáo hoàn chỉnh như quy định tại biểu mẫu của Phòng Hợp tác và
     Quản lý khoa học. Định dạng PDF, đặt tên: <Mã đề tài>\_BCTK.
  - b. 01 file nội dung của báo cáo tổng kết (không có bìa, lời cảm ơn, mục lục, tài liệu tham khảo, phụ lục mà chỉ có các chương nội dung) định dạng PDF. Đặt tên: <Mã đề tài>\_NoiDung. Dùng file này để kiểm tra tỷ lệ trùng lặp ở mục c.
  - c. 01 file kết quả kiểm tra tỷ lệ trùng lặp (xem quy định kiểm tra tại mục 3) và xuất kết quả kiểm tra. Đặt tên: <Mã đề tài>\_Daovan.
  - d. Lưu ý: các file ở mục a, b, c là ba file riêng lẻ, không nén (zip, rar, v.v..). Nếu có file đính kèm ngoài các file ở trên thì có thể gửi thêm hoặc nén lại tùy theo yêu cầu của chuyên ngành.

## III. Hướng dẫn đánh giá đề tài với Giảng viên hướng dẫn

- 1. Thao tác trên hệ thống: xem hướng dẫn tại phụ lục II.
- 2. Thầy/cô cho đánh giá về đề tài, gồm:
  - a. Nhận xét của thầy/cô đối với đề tài, nhóm sinh viên, chất lượng của đề tài...
  - b. Kết luận của thầy/cô theo các hạng mục sau:
    - Không đồng ý tham gia chấm và không xét hoàn thành: Sinh viên dù đã nộp báo cáo, nhưng đề tài không được phản biện và không xét công nhận kết quả dưới bất kỳ hình thức nào.
    - Đồng ý tham gia chấm nhưng không xét giải: được đưa vào quy trình phản biện, nhưng chỉ được công nhận tối đa ở mức "Hoàn thành" (tương đương với "Đạt). Không được xét giải.
    - Đồng ý tham gia chấm và xét giải.

# IV. Hình thức kiểm tra tỷ lệ trùng lặp

1. Giảng viên hướng dẫn của đề tài hỗ trợ sinh viên kiểm tra tỷ lệ trùng lặp của báo cáo tổng kết bằng cách sử dụng nền tảng Turnitin .

2. Quy định và lưu ý khi kiểm tra tỷ lệ trùng lặp:

- a. Công thức quét: loại trừ các nguồn dưới 1% (mục: exclude source).
- b. Sử dụng file nội dung của báo cáo tổng kết (không có bìa, lời cảm ơn, mục lục, tài liệu tham khảo, phụ lục mà chỉ có các chương nội dung).
- c. Lưu ý, trước khi kiểm tra lần cuối, chọn chế độ "không lưu" hoặc "no repository" để báo cáo không bị lưu trên hệ thống của nền tảng Turnitin. Chỉ chọn chế độ lưu khi xác nhận đó là phiên bản cuối cùng.
- d. Cơ chế công nhận kết quả đối với tỷ lệ trùng lặp:

Tỷ lệ trùng lặp là tiêu chí đánh giá đề tài song song với điểm đánh giá của phản biện. Khi điểm đánh giá của đề tài đạt mức yêu cầu (xem trong kế hoạch), thì sẽ được xem xét kết quả theo tiêu chuẩn như sau:

- Tỷ lệ trùng lặp từ 27% trở xuống: được xem xét công nhận hoàn thành và tham gia xét giải.
- Tỷ lệ trùng lặp từ 28% đến 35%: được xem xét công nhận hoàn thành nhưng không được xét giải.
- Tỷ lệ trùng lặp từ 51% trở lên: không được tham gia chấm, không được công nhận kết quả.
- 3. Các lưu ý khác:
  - a. Sau khi trợ lý Khoa nhận được file mềm kết quả tỷ lệ trùng lặp và đồng ý cho sinh viên nộp báo cáo tổng kết thì sinh viên mới được nộp báo cáo tổng kết trên hệ thống.
  - b. Giảng viên hướng dẫn và sinh viên chịu trách nhiệm về minh chứng tỷ lệ trùng lặp nếu có sai sót giải trình trước Nhà trường.

### IV. Nộp phiếu xác nhận thông tin đề tài (Mẫu NC-SV-05):

- 1. Quy định về nội dung của phiếu:
  - a. Thông tin trong Phiếu là nội dung xác nhận cuối cùng và được sử dụng cho việc công nhận kết quả, ra quyết định và các thủ tục hồ sơ khác.
  - b. Lưu ý chọn đúng lĩnh vực đăng ký để Phòng Hợp tác và Quản lý khoa học phân công phản biện phù hợp.

- c. Nội dung ở mục A, nếu có thay đổi, thì chỉ ghi nội dung sau khi thay đổi (tức nội dung mới, VD: thành viên mới, tên đề tài mới). Sau đó ghi nội dung thay đổi chi tiết ở mục B.
- d. Nếu có thay đổi thành viên, thành viên rút tên phải có email gửi cho chủ nhiệm xác nhận với nội dung "Tôi đồng ý rút tên khỏi đề tài "Mã số - Tên đề tài" và chuyển giao quyền, trách nhiệm đối với đề tài cho các thành viên còn lại". Chủ nhiệm in và đính kèm email đó vào phiếu và nộp.
- e. Nếu có thay đổi Giảng viên hướng dẫn, cần thực hiện thêm mẫu 6 và đính kèm với mẫu 5, có xác nhận chữ ký xanh hoặc email xác nhận của cả hai Giảng viên cũ và mới. Thông tin thay đổi Giảng viên hướng dẫn, chủ nhiệm phải thông báo với Khoa và có đồng ý chấp thuận giữa các Giảng viên, Sinh viên và xác nhận của Khoa.
- 2. Các lưu ý khác:
  - a. Biểu mẫu phiếu xác nhận thông tin đề tài đã có thay đổi, đề nghị Sinh viên sử dụng biểu mẫu mới theo link ở phần I.
  - b. Giảng viên chỉ xác nhận, nhận xét trên hệ thống trực tuyến, không xác nhận thông tin đề tài vào phiếu. Mọi đánh giá và kết luận của Giảng viên hướng dẫn chỉ được công nhận trên hệ thống trực tuyến.
  - c. Phiếu này phải được nộp cùng lúc với kết quả kiểm tra trùng lặp và báo cáo tổng kết.
  - d. Nội dung giữa phiếu, báo cáo phải trùng khớp với nhau.

Trân trọng thông báo./.

### Nơi nhận:

Lãnh đạo Khoa (đã ký)

– Như trên; – Lưu: KL.

Dư Ngọc Bích

TRƯỜNG ĐẠI HỌC MỞ THÀNH PHỐ HỒ CHÍ MINH **PHÒNG HỌP TÁC VÀ** QUẢN LÝ KHOA HỌC

### PHỤ LỤC I: HƯỚNG DẪN NỘP ĐỂ TÀI ĐỐI VỚI SINH VIÊN

Bước 1: Đăng nhập (Chú ý link có đuôi 'detaisv**nt'**). Tên hệ thống là "Hệ thống NỘP đề tài". Sử dụng SSO để đăng nhập.

|                                                                                                    | HỆ THỐNG NỘP ĐỀ TÀI SINH VIÊN NGHIÊN                                                                                                    | СИ́Л КНОА НОС                                                                                                    |
|----------------------------------------------------------------------------------------------------|----------------------------------------------------------------------------------------------------|----------------------------------------------------------------------------------------------------|
|                                                                                                    | TRƯỜNG ĐẠI HỌC MỞ THÀNH PHỐ HỒ CÌ<br>Ngày hiện tại: Wed 12 Feb 2025 11:19:13                                                                                                    | HÍ MINH                                                                                                    |
|                                                                                                    |                                                                                                    | Đăng nhập                                                                                                    |
| Các bạn nào<br>sửa.<br>Trong quá tri<br><mark>lòng ghi rô</mark> n<br>Email: svncki                         | đã nộp hỗ sơ, nếu cần sửa, thay đối, vui lòng bắm vào nát Mở lại hồ sơ để chính<br>nh thực hiện, nếu các văn đề cần hỗ trợ, các bạn có thể liên lạc qua các kênh sau. Vui<br>nã sinh viên, tên và email để Phòng liên lạc lại<br>@Ou.edu.vn.                                                                                                    | Quý Thầy/Cô công tác tại OU vui lông chọn đáng<br>nhập bằng HCMCOU-SSO (không gô ưser và<br>password của SSO vào 2 ô đưới).<br>Đảng nhập bằng HCMCOU SSO |
| Cách nộp bác<br>1. Loạin vào 1<br>2. Bảm vào 1<br>3. Chon Uplo<br>4. Sau khi đã                             | r các:<br>về thống bằng HCMCOU-SSO<br>n đề tài<br>đã lĩe hà sơ. Upload file bảo cáo đề tài. Nếu có nhiều file, cần nén lại trước khi upload<br>Upload, chọn Xem và Nộp hồ sơ, xong bắm Nộp hồ sơ                                                                                                    | Quý Thầy/Cô công tác ngoài OU vui<br>lông dùng emil và password để login<br>Email                                                                        |
| Về ngôn ngữ<br>Đối với Mẫu<br>theo tên tiến<br>Đối với Mẫu<br>Đối với Mẫu<br>đính kêm trơi<br>- Phân nổi dù | sử dụng trong bảo cáo tổng kết, các ban lưu ý như sau<br>tự Các đã mục việt bằng tiếng Việt, riêng tên đề tài có thể thay bằng ngôn ngữ khác (kêm<br>y Việt).<br>Các đề mục việt bằng tiếng Việt<br>Các đề mục và nội dụng được việt bằng tiếng Việt<br>Các đề mục và nội dụng được việt bằng tiếng Việt (phần này in và nộp riêng, không<br>ng bảo các)<br>ng bảo các) | Password Log In Quên mặt khẩu?                                                                                                    |

Bước 2: Truy cập và nộp đề tài: nhấn vào link màu xanh có gạch chân để truy cập.

|                                       |                         |                                                                             |                                                  | т                         | DI MAL DAL HO                                                           | C MATUNNU DU                                                                      | ñ uñ a               | CUÍ MINU                              |          |                        |    |
|---------------------------------------|-------------------------|-----------------------------------------------------------------------------|--------------------------------------------------|---------------------------|-------------------------------------------------------------------------|-----------------------------------------------------------------------------------|----------------------|---------------------------------------|----------|------------------------|----|
|                                       |                         |                                                                             |                                                  |                           | RUUNG ĐẠI HỤ                                                            | C MUTHANH PH                                                                      | UHUU                 |                                       |          |                        |    |
|                                       |                         |                                                                             |                                                  |                           | Ngay hiện t                                                             | a: Wed 12 Feb 2025 11                                                             | :23:29               |                                       |          |                        |    |
| н                                     | ệ thốn                  | g dang CHO                                                                  | PHÉP nd                                          | ộp và chi                 | nh sửa hồ sơ và sẽ k                                                    | hóa sau 0 tháng 0 ng                                                              | iy 12 gid            | 36 phút nữa, vào                      | lúc 202  | 5-02-13 00:00:00       | D. |
|                                       |                         | 51000000000000000000000000000000000000                                      |                                                  | Sa                        | u khi nhập liệu và up                                                   | load file hồ sơ, phải thự                                                         | c hiện N             | ộp hồ sơ:                             |          |                        |    |
|                                       |                         | Để nộp, x                                                                   | in bảm và                                        | do menu                   | Kiếm tra và Nộp hỗ                                                      | sơ', kiếm tra lại thông t                                                         | in cuón i            | đến cuối trang và ci                  | họn Nộp  | hō sơ.                 |    |
|                                       |                         | 3                                                                           | Sau khi M<br>Các h                               | ở lại nó si<br>ồ sơ đã ni | ơ ae chinh sửa, phải t<br>ốp sẽ có Trana thái là                        | Đặ Nào. Các hỏ sơ Ch                                                              | va Nõp :             | cach hương dan be<br>sẽ không được xử | in tren. |                        |    |
|                                       |                         |                                                                             |                                                  |                           |                                                                         |                                                                                   |                      |                                       |          |                        |    |
|                                       |                         |                                                                             |                                                  |                           |                                                                         |                                                                                   |                      |                                       |          |                        |    |
| hảo m                                 | nừng A                  | nh/Chị Lâm                                                                  | Quốc Bà                                          | 0                         |                                                                         | Trana ch                                                                          | 6                    | 64 Thorit                             |          |                        |    |
| 'hảo m                                | nừng A                  | inh/Chị Lâm                                                                 | Quốc Bả                                          | 0                         |                                                                         | 😭 Trang chi                                                                       | à                    | G Thoát                               |          |                        |    |
| hảo m                                 | nừng A                  | nh/Chị Lâm                                                                  | Quốc Bả                                          | 0                         |                                                                         | 🗬 Trang chi                                                                       | ð                    | 60 Thodt                              |          |                        |    |
| 'hdo m                                | nừng A                  | nh/Chị Lâm                                                                  | Quốc Bả                                          | 0                         |                                                                         | 😤 Trang chi                                                                       | ٥<br>ا               | G Thoát                               |          |                        |    |
| hảo m<br>ÁC HẢ                        | nừng A<br>ồ sơ E        | inh/Chị Lâm<br>DĂ ĐĂNG KÝ                                                   | Quốc Bả<br>CỦA AN                                | ю<br>Ін/сні ц             | IM QUỐC BẢO C                                                           | 😭 Trang chi<br>ức năng Đăng ký Hồ                                                 | sơ mới               | G+ Thoát<br>đã bị khóa                |          |                        |    |
| Chảo m<br>CÁC HÌ                      | nừng A<br>ồ sơ Đ        | inh/Chị Lớm<br>ĐÃ ĐĂNG KÝ                                                   | Quốc Bả<br>CỦA AN                                | IH/CHĮ L/                 | âm quốc bảo 😋                                                           | 😭 Trang chi<br>ức năng Đăng ký Hồ                                                 | )<br>sơ mới          | Ge Thoát<br>đã bị khóa                |          |                        |    |
| Chảo m<br>C <b>ÁC H</b> Ả             | nừng A<br>ồ sơ e<br>csv | nh/Chị Lâm<br>ĐÃ ĐĂNG KÝ                                                    | Quốc Bả<br>CỦA AN<br>PDF                         | Print                     | M QUỐC BẢO CH                                                           | 😭 Trang chi<br>ức năng Đảng ký Hồ                                                 | )<br>sơ mới          | G Thoát<br>đã bị khóa                 | Search   |                        |    |
| Chảo m<br>C <b>ÁC H</b> ể<br>Copy     | nừng A<br>ồ sơ c<br>csv | Inh/Chị Lâm<br>ĐÃ ĐĂNG Kỹ                                                   | Quốc Bả<br>CỦA AN<br>PDF                         | Print                     | AM QUỐC BẢO CH<br>Show 1 rows *                                         | Trang chi<br>ức năng Đảng ký Hồ                                                   | )<br>sơ mới          | G Thoát<br>đã bị khóa                 | Search:  |                        |    |
| Chảo m<br>CÁC HÌ<br>Copy              | nừng A<br>ồ sơ c<br>csv | Inh/Chị Lâm<br>ĐÃ ĐĂNG Kỹ<br>Excel<br>Tên hồ sơ                             | Quốc Bả<br>CỦA AN<br>PDF                         | Print                     | Show 1 rows +                                                           | Trang chi<br>ức năng Đảng ký Hồ Loại                                              | )<br>sa mai          | Gi Thoát<br>đã bị khóa                | Search:  | Trạng thái             |    |
| Chảo m<br>Các Hồ<br>Copy              | ð sơ e                  | nh/Chị Lâm<br>ĐÃ ĐĂNG Kỹ<br>Excel<br>Tên hồ sơ<br>TEST - VAI T              | Quốc Bả<br>CỦA AN<br>PDF                         | IH/CHĮ LÍ<br>Print        | Show 1 rows *                                                           | Trang chi<br>ức năng Đảng kỳ Hồ Loại SVNCKH Infe                                  | sơ mới<br>()         | Gi Thoát<br>đã bị khóa<br>Ngày        | Search:  | Trạng thái<br>Chưa Nộp | 2  |
| Chảo m<br>Các Hồ<br>Copy<br>Id<br>001 | nừng A<br>ồ sơ E<br>csv | nh/Chị Lâm<br>Đã ĐÃNG Kỹ<br>Excel<br>Tên hồ sơ<br>IEST - VAI T<br>TRONG QU/ | Quốc Bả<br>CỦA AN<br>PDF<br>RÔ TRUN<br>L TRÌNH H | Print                     | Show 1 rows *                                                           | Trang chi<br>từc năng Đảng kỳ Hộ<br>Loại<br>SVNCKH Infe<br>ACTIVE                 | sơ mới<br>y<br>Tags: | Gi Thoát<br>đã bị khóa<br>Ngày        | Search:  | Trạng thái<br>Chưa Nộp | 2  |
| AC H                                  | ð sơ e<br>csv           | DĂ ĐĂNG KŸ<br>Excel<br>Tên hồ sơ<br>TEST - VAI T<br>TRONG QU/<br>XANH       | Quốc Bả<br>CỦA AN<br>PDF<br>RÔ TRUN<br>TRÌNH H   | Print<br>G GIAN C         | ÂM QUỐC BẢO CH<br>Show 1 rows +<br>ÚA NIỆM TIN XANH<br>NH Ý ĐINH MUA HÀ | Trang chi     Trang chi     Coại     Coại     SVNCKH Infe     ACTIVE     CHUA-NOP | sd mði<br>9 Tags:    | Gi Thoát<br>đã bị khóa<br>Ngày        | Search:  | Trạng thải<br>Chưa Nộp | 2  |

|         |                 | ``      |               |      |       |         |      |        | ,       |     |           |        |
|---------|-----------------|---------|---------------|------|-------|---------|------|--------|---------|-----|-----------|--------|
| D / 2   | NT <sup>A</sup> | 1 ^     | <b>N</b> T1 V | 1 ^  | 1 1   | 11      | •    | 1      | 1 ^     | •   | 44TT 1 1  | C 1 33 |
| HIROC 4 | ·Non            | hogar   | Nhin          | lon  | thonh | N/Ionii | maii | vonh   | nhon    | VOO | TI Inload | T110'' |
| Duol J  | . INOD          | 110 50. | INTITL        | IUII | unann | withiu  | mau  | ланні. | IIIIaII | vau | UDIUau    |        |
|         | · - · - r       |         |               |      |       |         |      | ,      |         |     | - r       |        |

| 🔥 Upload File | ఊKiểm tra & Nộp Hồ sơ   ④ Xem Thông tin Hồ sơ                                                              |
|---------------|----------------------------------------------------------------------------------------------------|
|               | Info Tags:<br>ACTIVE<br>CHUA-NOP<br>Không có quyền sửa thông tin hồ sơ.                                    |
|               | Link truy cập thông tin đề tài: https://htqlkh.hcmcou.org/hoso/detaisvnt/basic/info.php?sid=1&k=1709468988 |

Bước 4: Upfile: Nhấn vào Xem/Quản lý file

| I. | 🏠 Upload File   🚢Kiểm tra & Nộp Hồ sơ   👁 Xem Thông tin Hồ sơ           |
|----|-------------------------------------------------------------------------|
|    | Info Tags:<br>ACTIVE<br>CHUA-NOP<br>Không có quyền sửa thông tin hồ sơ. |
|    | Xem/Quản lý file (0)                                                    |

#### Bước 5: Chọn upload file

| Но     | so 1-TEST - VAI TRÒ TRUNG GIAN CỦA              | NIỀM TIN XANH      | *                           | Search | ۵     | •  | <b>&amp;</b><br>Upload | C New Item | <b>¢</b><br>Settings |
|--------|-------------------------------------------------|--------------------|-----------------------------|--------|-------|----|------------------------|------------|----------------------|
|        | Name 🔶                                          | Size               | Modified                    | ÷      | Actio | ns |                        |            |                      |
|        | 🗅 .RecycleBin                                   | Folder             | 09.02.25 17:21              |        | Ê     | 6  | ආ                      |            |                      |
| Full S | Size: <b>oB</b> File: <b>o</b> Folder: <b>1</b> |                    |                             |        |       |    |                        |            |                      |
| Se     | ect all Unselect all 🔚 Invert Selection         | nload Download All | 🛍 Delete 🚺 Zip 🎧 Tar 🖉 Copy |        |       |    |                        | Т          | iny File Ma          |

Bước 6: Nhấn và up file lên, xong nhấn Back để kiểm tra.

Lưu ý: phải up đủ 03 file riêng lẻ, không nén, gồm:

- 1. 1 file báo cáo tổng kết đầy đủ,
- 2. 1 file chỉ có nội dung (không có bìa, lời cảm ơn, mục lục, tài liệu tham khảo, phụ lục mà chỉ có các chương nội dung),
- 3. 1 file kết quả kiểm tra Tỷ lệ trùng lặp.

| lo so 1-TEST -                           | VAI TRÒ TRU                        | JNG G       | IAN CU    | ŮA NIÊ       | Μ ΤΙΝ Χ       | ANH          | *               |                |             |          | Search      | Q      | •     | <b>₽</b><br>Upload | C New Item | Settings | 🗭 Sign<br>Out |
|------------------------------------------|------------------------------------|-------------|-----------|--------------|---------------|--------------|-----------------|----------------|-------------|----------|-------------|--------|-------|--------------------|------------|----------|---------------|
| Upload Files                             | Upload Folder                      | <b>%</b> Up | load from | n URL        |               |              |                 |                |             |          |             |        |       |                    |            |          |               |
| Destination Folde<br>(Important: Drag fo | <b>r</b> :<br>Ider here will uploa | nd files in | the folde | er tree, but | t not preserv | e the folder | structure. Use  | e Upload Folde | r if you wa | nt to up | load and pi | eserve | folde | er structure       | )          |          | S Back        |
|                                          | · · · · ·                          |             |           |              |               |              |                 |                |             |          |             |        |       |                    |            |          |               |
|                                          |                                    |             |           |              |               |              |                 |                | 1           |          |             |        |       |                    |            |          |               |
|                                          |                                    |             |           |              |               | Dre          | op files here t | o upload       |             |          |             |        |       |                    |            |          |               |
|                                          |                                    |             |           |              |               |              |                 |                |             |          |             |        |       |                    |            |          |               |
|                                          |                                    |             |           |              |               |              |                 |                |             |          |             |        |       |                    |            |          |               |

Bước 7: Kiểm tra số lượng file đã up. Nếu muốn Xóa thì nhấn vào biểu tượng thùng rác (lưu ý không thể khôi phục). Khi đủ file, nhấn vào tên đề tài để tiếp tục:

| Но   | so 1-TEST - VAI TRÒ TRUNG GIAN CỦA NIỀM T   | IN XANH 希       |                | Se | arch    | Q | • | 🚯<br>Upload | C New Item | <b>¢</b><br>Settings | 🕩 Sign<br>Out |
|------|---------------------------------------------|-----------------|----------------|----|---------|---|---|-------------|------------|----------------------|---------------|
|      | Name 🔶                                      | Size $	riangle$ | Modified       | ÷  | Actions |   |   |             |            |                      |               |
|      | 🗅 .RecycleBin                               | Folder          | 09.02.25 17:21 |    | 1       |   |   |             |            |                      |               |
|      | 🕅 Báo cáo tổng kết.docx                     | 12.92 KB        | 12.02.25 11:42 |    | 1       | ピ | Ł | <b>\$</b>   |            |                      |               |
| Full | Size: 12.92 KB File: 1 Folder: 1            |                 |                |    |         |   |   |             |            |                      |               |
|      | elect all Unselect all III Invert Selection | Download All    | e Zip Tar Copy |    |         |   |   |             | Т          | iny File Ma          | nager 2.5.    |

Bước 8: Màn hình sẽ hiển thị số lượng file đã up, khi đã up đầy đủ file, chọn Kiểm tra & nộp hồ sơ

| 🚹 Upload File                                                           | 🏝Kiểm tra & Nộp Hồ sơ | 𝑁 Xem Thông tin Hồ sơ |  |  |  |  |  |
|-------------------------------------------------------------------------|-----------------------|-----------------------|--|--|--|--|--|
| Info Tags:<br>ACTIVE<br>CHUA-NOP<br>Không có quyền sửa thông tin hồ sơ. |                       |                       |  |  |  |  |  |
|                                                                         |                       | Xem/Quán lý file (1)  |  |  |  |  |  |

Bước 9: Kiểm tra lần cuối và chọn "Nộp hồ sơ", xác nhận và hoàn tất nộp.

| 💩 Upload File   🚢Kiểm tra & Nộp Hồ sơ                                   |                                                                                                    |  |  |  |  |  |  |  |
|-------------------------------------------------------------------------|----------------------------------------------------------------------------------------------------|--|--|--|--|--|--|--|
| Info Tags:<br>ACTIVE<br>CHUA-NOP<br>Không có quyền sửa thông tin hỗ sơ. |                                                                                                    |  |  |  |  |  |  |  |
| Mã số hồ sơ                                                             | 1                                                                                                    |  |  |  |  |  |  |  |
| Trưởng nhóm                                                             | Lâm Quốc Bảo: 1954082006 . Đơn vị: 19. Khoa QTKD. Ngành: Kinh doanh quốc tế.<br>(19540820068ao@ou.edu.vn) |  |  |  |  |  |  |  |
| Loại đề tài (*)                                                         | SVNCKH                                                                                                    |  |  |  |  |  |  |  |
| Tên đề tài tiếng Việt (*)                                               | TEST - VAI TRÒ TRUNG GIAN CỦA NIỄM TIN XANH TRONG QUÁ TRÌNH HÌNH THÀNH Ý ĐỊNH MUA<br>HÀNG XANH            |  |  |  |  |  |  |  |
| Tên đề tài tiếng Anh                                                    |                                                                                                    |  |  |  |  |  |  |  |
| Danh sách thành viên khác (nếu có)                                      |                                                                                                    |  |  |  |  |  |  |  |
| Lĩnh vực (*)(xem Huong dan)                                             | Theo ngành học                                                                                            |  |  |  |  |  |  |  |
| Số điện thoại, facebook liên lạc (*)                                    | 0707                                                                                                    |  |  |  |  |  |  |  |
| GVHD (ho ten: email) Phải có khoảng cách<br>trước email                 | Phong HTQLKH : phonghtqlkh@ou.edu.vn                                                                      |  |  |  |  |  |  |  |
| Kết quả kiểm tra trùng lặp                                              |                                                                                                    |  |  |  |  |  |  |  |
| File hồ sơ                                                              | Xem/Quản lý file (1)                                                                                      |  |  |  |  |  |  |  |

| 💼 Nộp Hồ | 50 |
|----------|----|

Bước 10: Xác nhận kết quả nộp thành công: Chỉ khi hệ thống báo "ACTIVE-DA NOP" thì mới được công nhận.

| Info Tags:<br>ACTIVE<br>DA-NOP lúc 12/02/2025 11:53<br>Không có quyền sửa thông tin hồ sơ. Không có quyền upload file.                                                                    |   |
|----------------------------------------------------------------------------------------------------|---|
| Đã nộp hồ sơ thành công                                                                                                    | × |
| <mark>الله Mở lại hồ sơ để chỉnh sửa الم</mark> عنية Mở lại hồ sơ để chỉnh sửa Link truy cập thông tin đề tài: https://htqlkh.hcmcou.org/hoso/detaisvnt/basic/info.php?sid=1&k=1709468988 |   |

Ghi chú: Trong trường hợp muốn điều chỉnh, thay đổi hồ sơ và các file đã nộp, chọn "Mở lại hồ sơ để chỉnh sửa" và thực hiện lại từ Bước 1.

TRƯỜNG ĐẠI HỌC MỎ THÀNH PHỐ HỒ CHÍ MINH **PHÒNG HỢP TÁC VÀ** QUẢ<u>N LÝ KHOA HỌ</u>C

### PHỤ LỤC II: HƯỚNG DẪN DÀNH CHO GIẢNG VIÊN HƯỚNG DẪN

Bước 1: Đăng nhập (Chú ý link có đuôi 'detaisvnt'). Tên hệ thống là "Hệ thống NỘP đề tài".

Thầy cô Giảng viên cơ hữu của Trường sử dụng SSO để đăng nhập.

Thầy cô ngoài trường, vui lòng dùng user đã được tạo trước đây để đăng nhập. Đối với thầy cô chưa có user, Phòng Hợp tác và Quản lý khoa học sẽ tạo user cho thầy cô và thông báo qua email. Các vấn đề khác khi đăng nhập hệ thống, vui lòng liên hệ email: <u>bao.lq@ou.edu.vn</u> để được hỗ trợ.

| htqlkh.hcmcou.org/hoso/detaisvnt/login                                                                                                    |                                                                                                    |
|----------------------------------------------------------------------------------------------------|----------------------------------------------------------------------------------------------------|
| HỆ THỐNG NỘP ĐỀ TÀI SINH VIÊN NGHIÊN N<br>TRƯỜNG ĐẠI HỌC MỞ THÀNH PHỐ HỒ CH<br>Ngày hiện tại: Wed 12 Feb 2025 11:19:13                                                                                                    | CỨU KHOA HỌC<br>HÍ MINH                                                                                                    |
| Các bạn nào đã nộp hồ sơ, nếu cần sửa, thay đổi, vui lòng bắm vào nút Mở lại hồ sơ để chỉnh<br>sửa.<br>Trong quá trình thực hiện nếu các vấn đề cần hỗ trợi, các bạn có thể liên lạc qua các kênh sau. Vui<br>lông ghi rồ má sinh viện, tên và email để Phông liên lạc lại<br>Email: sựnckh@ou.edu.ựn.                                                                                                    | Dăng nhập<br>Quý Thây/Cô công tác tại OU vùi lông chọn đáng<br>nhập bảng HCMCOU-SSO (thông gô user và<br>password của SSO vào 2 ô đưới).<br>Đảng nhập bảng HCMCOU-SSO |
| Cách nộp bảo cáo:<br>1. Login vào hệ thống bằng HCMCOU-SSD<br>2. Bắm vào tên đã tài<br>3. Chọn Upload file hỗ sơ. Upload file bảo cáo đề tài. Nếu có nhiều file, cần nén lại trước khi upload<br>4. Sau khi dã Upload, chọn Xem và Nộp hỗ sơ, xong bắm Nộp hỗ sơ                                                                                                    | Quý Thầy/Cô công tác ngoài OU vui<br>lông dùng email và password để login<br>Email                                                                                    |
| Về ngôn ngữ sử dung trong bảo cáo tổng kết, các bạn lưu ý như sau<br>Đổi với Mẫu A: Các đề mục viết bằng tiếng Việt, riêng tén đề tài có thể thay bằng ngôn ngữ khác (kèm<br>theo tên tiếng Việt).<br>Đổi với Mẫu E: Các đề mục và nội dung được việt bằng tiếng Việt<br>Đổi với Mẫu C: Các đề mục và nội dung được việt bằng tiếng Việt<br>Đổi với Mẫu D: Các đề mục và nội dung được việt bằng tiếng Việt<br>Đổi với Mẫu D: Các đề mục và nội dung được việt bằng tiếng Việt<br>Đổi với Mẫu D: Các đề mục và nội dung được việt bằng tiếng Việt (phần này in và nộp riêng, không<br>đình kêm trong bảo các)<br>- Phần nội dùng bảo các: Thống nhất hoàn toàn bằng tiếng Việt hoặc tiếng Anh. Nếu có trình bảy<br>bằng ngôn ngữ khác, yêu cầu nhơm nghiên cứu đình kêm bản dịch tiếng Việt khi nộp đề tài lên hệ<br>thống. | Password Log in Quén mật khẩu?                                                                                                    |

Bước 2: Truy cập và nộp đề tài: nhấn vào link màu xanh có để truy cập.

| CÁC Hồ Sơ<br>Copy | SV Excel PDF Print Show 1 rows *                                                                                                    |                                                         | Search:         |                |
|-------------------|----------------------------------------------------------------------------------------------------|---------------------------------------------------------|-----------------|----------------|
| #id 🕴             | Tên hồ sơ 🔶                                                                                                    | Chủ trì 💧                                               | Đơn vị 💧        | Trạng thái 🛛 🌢 |
| #001              | TEST - VAI TRÒ TRUNG GIAN CỦA NIỀM TIN<br>XANH TRONG QUÁ TRÌNH HÌNH THÀNH Ý ĐỊNH<br>MUA HÀNG XANH <b>Info Tags:</b><br><b>ACTIVE</b><br><b>DA-NOP lúc</b> 12/02/2025 11:53 | Lâm Quốc Bảo: 1954082006 .<br>Ngành: Kinh doanh quốc tế | 19. Khoa QTKD   | Chờ Phản biện  |
| #id               | Tên hồ sơ                                                                                                    | Người chủ trì                                           | Đơn vị công tác | Trạng thái     |
| showing 1 to      | 1 of 1 entries                                                                                                    |                                                         | Р               | revious 1 Next |

Bước 3: Chọn xem/quản lý file để kiểm tra các file Sinh viên đã nộp, sau đó chọn nhập nhận xét và kết luận về đề tài:

| Info Tags:<br>ACTIVE<br>DA-NOP lúc 12/02/2025 11:53<br>Không có quyền sửa thông tín hỗ sơ. Không có quyền upload file. |                                                                                                    |  |  |  |  |
|----------------------------------------------------------------------------------------------------|----------------------------------------------------------------------------------------------------|--|--|--|--|
|                                                                                                    | Cập nhật thành công. X                                                                                    |  |  |  |  |
|                                                                                                    |                                                                                                    |  |  |  |  |
| Mã số hồ sơ                                                                                                    | 1                                                                                                    |  |  |  |  |
| Trưởng nhóm                                                                                                    | Lâm Quốc Bảo: 1954082006 . Đơn vị: 19. Khoa QTKD. Ngành: Kinh doanh quốc tế.<br>(19540820068ao@ou.edu.vn) |  |  |  |  |
| Loại để tài (*)                                                                                                    | SVNCKH                                                                                                    |  |  |  |  |
| Tên đề tài tiếng Việt (*)                                                                                              | TEST - VAI TRÒ TRUNG GIAN CỦA NIỀM TIN XANH TRONG QUÁ TRÌNH HÌNH THÀNH Ý ĐỊNH MUA<br>HÀNG XANH            |  |  |  |  |
| Tên đề tài tiếng Anh                                                                                                   |                                                                                                    |  |  |  |  |
| Danh sách thành viên khác (nếu có)                                                                                     |                                                                                                    |  |  |  |  |
| Lĩnh vực (*)(xem Huong dan)                                                                                            | uong dan) Theo ngành học                                                                                  |  |  |  |  |
| Kết quả kiểm tra trùng lặp                                                                                             |                                                                                                    |  |  |  |  |
| File hồ sơ                                                                                                    | Xem/Quản lý file (1)                                                                                      |  |  |  |  |
|                                                                                                    |                                                                                                    |  |  |  |  |
| Nhặn xét, ý kiến của GVHD Lưu ý: Thông tin này                                                                         | là còng khai, sinh viên, khoa, hội đồng đều đọc được :                                                    |  |  |  |  |
| <b>Kết luận của GVHD</b> Lưu ý: Thông tin này là công l<br>I. Không đồng ý tham gia chấm và không xét hoà              | khai, sinh viên, khoa, hội đồng đều đọc được :<br>in thành                                                |  |  |  |  |

Bước 4: Nhập nhận xét vào ô trống, sau đó đưa ra kết luận đối với đề tài. Khi hoàn thành, chọn "Cập nhật"

| Nhận xét, ý kiến của GVHD Lưu ý: Thông tin này là cô | ng khai, sinh viên, khoa, hội đồng đều đọc được |
|------------------------------------------------------|-------------------------------------------------|
| Nội dung nhận xét:                                   |                                                 |
|                                                      |                                                 |
|                                                      |                                                 |
|                                                      |                                                 |
|                                                      |                                                 |
|                                                      |                                                 |
|                                                      |                                                 |
| Kết luận của GVHD Lưu ý: Thông tin này là công khai, | sinh viên, khoa, hội đồng đều đọc được          |
| 1. Không đồng ý tham gia chấm và× *                  |                                                 |
|                                                      | Câp nhật                                        |
| 1. Không đồng ý tham gia chấm và không xét hoàn th   | ành                                             |
| 2. Đồng ý tham gia chấm nhưng không xét giải         |                                                 |
| 3. Đồng ý tham gia chấm và được xét giải             |                                                 |

Sau khi kết thúc đánh giá, thầy cô kiểm tra lại nội dung. Khi cần thay đổi, thực hiện lại bước 3.